## XQI'VIO™ FIELD MANAGER

## **Connecter une station Arable**

En connectant une station météo Arable à FIELD MANAGER, les conditions météo en temps réel seront directement visualisables sur la plateforme. De plus, les données météo récoltées depuis un appareil Arable sont prises en compte dans les calculs de l'algorithme xarvio, améliorant ainsi les modèles de risques et stades de croissances pour des recommandations plus précises.

## 1. La première étape est de connecter une station météo Arable à votre compte FIELD MANAGER.

- Connectez-vous à votre compte et cliquez sur votre profil utilisateur (en haut à droite de l'écran)
- Sur le menu de gauche, cliquez sur Stations météo pour intégrer l'appareil Arable Mark à FIELD MANAGER.

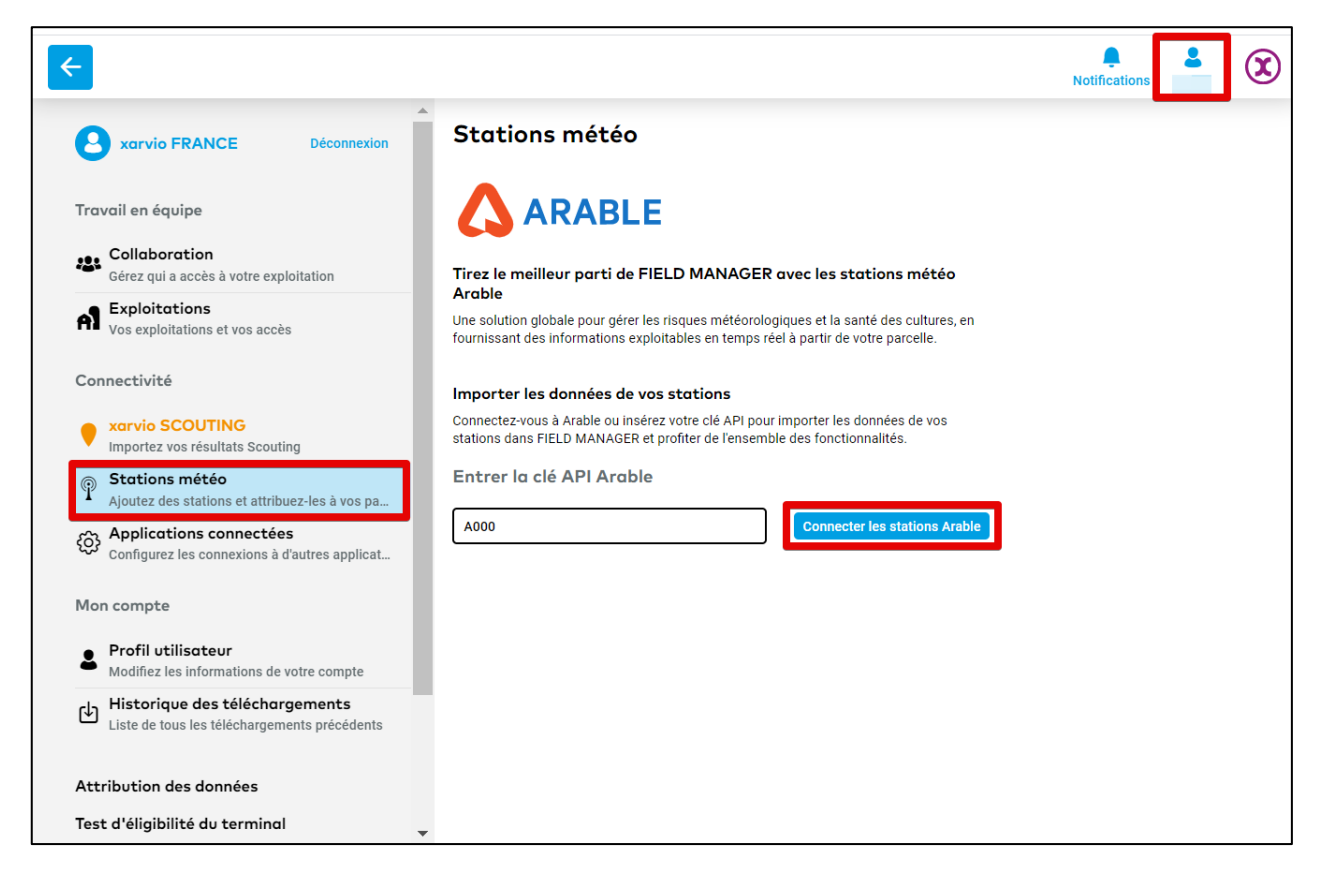

La clé API de l'appareil Arable est necessaire pour le connecter à xarvio FIELD MANAGER. Vous devriez le recevoir par e-mail après l'achat de votre station météo.

- Renseignez la clé API pour l'appareil, puis cliquez sur Connecter les stations Arable.
- Ensuite, tous les appareils liés à cette **clé API** seront connectés.
- L'étape suivante est d'attribuer des parcelles sur xarvio FIELD MANAGER pour recevoir les données météo en temps réel à la parcelle.

 Si vous souhaitez déconnecter une station Arable de FIELD MANAGER, cliquez sur Stations météo où vous pouvez voir les appareils Arable connectés à votre compte, puis cliquez sur Déconnecter.

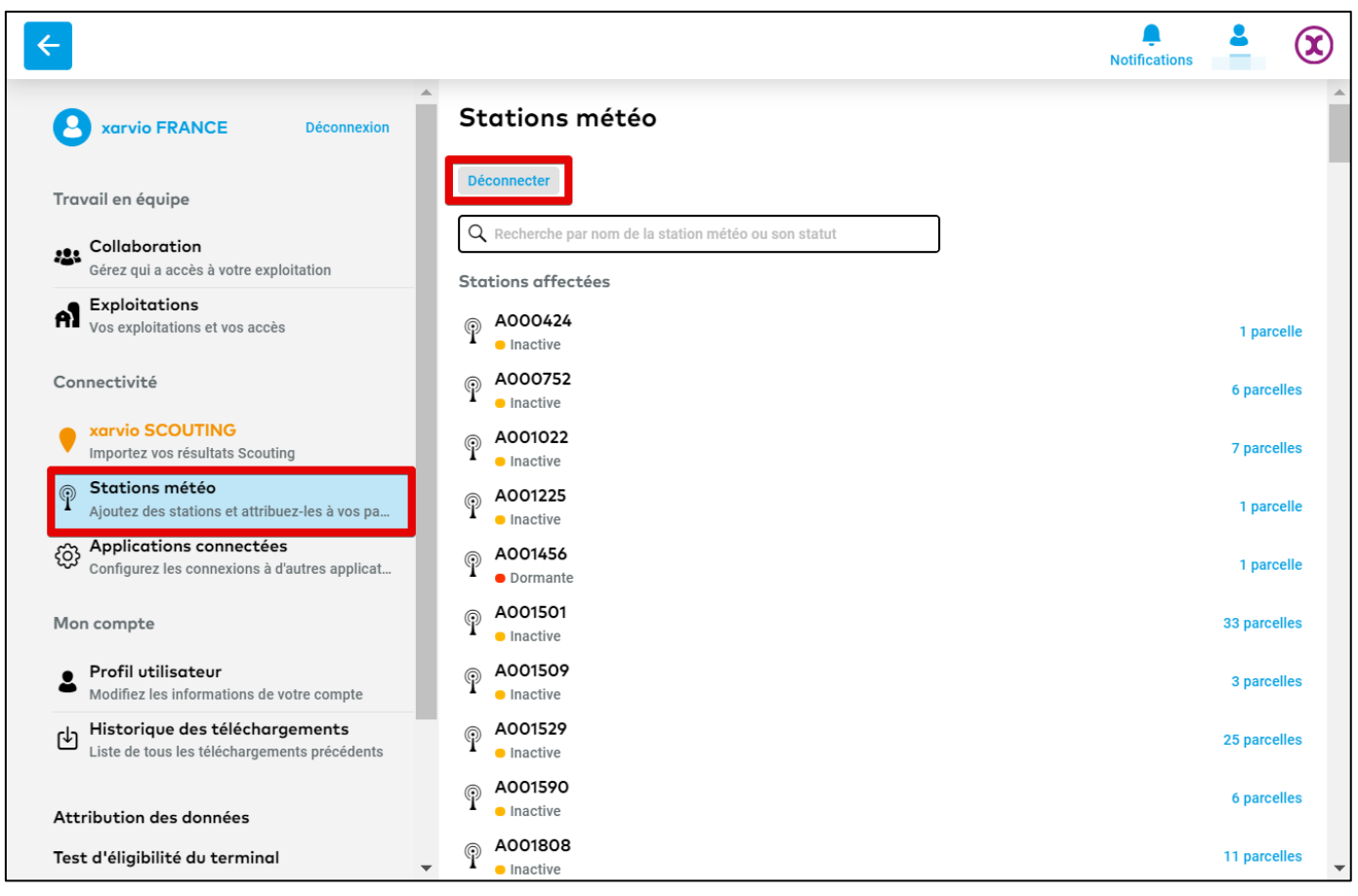

- Une fenêtre apparaitra, cliquez sur :
  - 1. **Déconnecter** pour supprimer votre connexion avec Arable. Vous pourrez-y accéder à nouveau en entrant la clé API enregistrée initialement
  - 2. Annuler to pour revenir à l'écran des stations météo

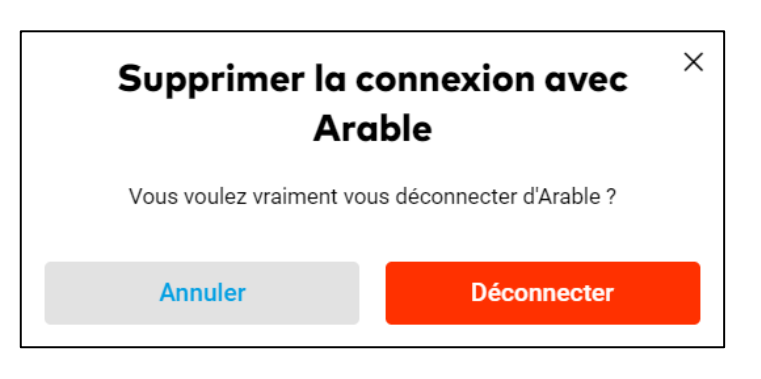

## 2. La deuxième étape est d'attribuer une parcelle à une station météo Arable sur FIELD MANAGER.

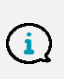

Affecter une parcelle est nécessaire pour incorporer les données météo spécifique à cette parcelle avec les modèles agronomiques de xarvio et ainsi recevoir des recommandations plus spécifiques.

 Dans la section Stations météo, cliquez sur Affecter pour la station météo que vous souhaitez lier à une parcelle.

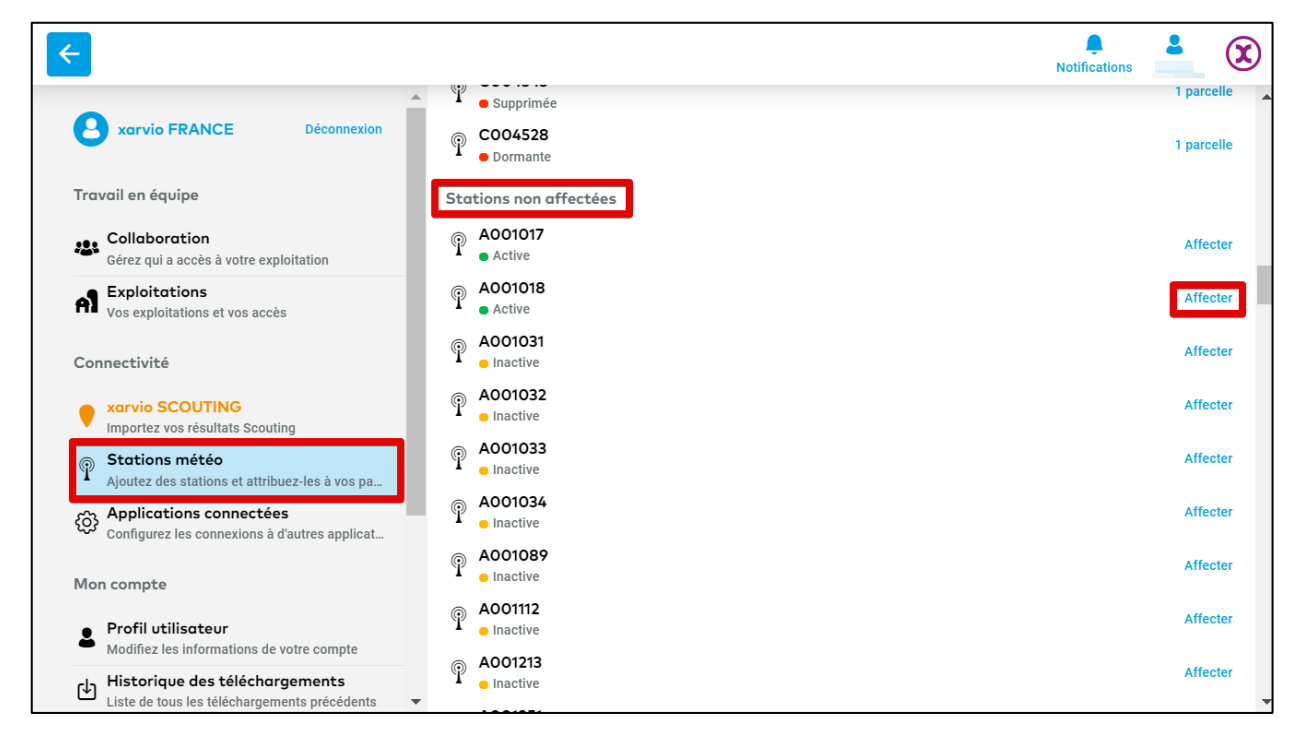

 Si une station Arable est déjà affectée à d'autres parcelles, sélectionnez la station météo concernée, puis cliquez sur Affecter des parcelles (en haut à droite).

| ← C00409               | 91                        |                                               |                                 |                               |                           |                                       | Affecter des parcelles |
|------------------------|---------------------------|-----------------------------------------------|---------------------------------|-------------------------------|---------------------------|---------------------------------------|------------------------|
|                        | C004091 Station           | - Météo en direct                             |                                 |                               |                           |                                       |                        |
| 31,7 °C<br>Température | <b>49,0 %</b><br>Humidité | 763,3 W/m <sup>2</sup><br>Rayonnement solaire | <b>O,O mm</b><br>Précipitations | <b>- %</b><br>Humidité du sol | - km/h<br>Vitesse du vent | <ul> <li>Direction du vent</li> </ul> |                        |
| Statut                 |                           |                                               |                                 |                               |                           |                                       |                        |
| Active                 | <b>95 %</b><br>Etat de la | a batterie Fo                                 | rce du signal                   |                               |                           |                                       |                        |
| Emplacement            | de la station             |                                               |                                 | ?                             |                           |                                       | -52.16745,-17.59352    |
| Parcelles conne        | ctées Historiqu           | e des connexions                              |                                 |                               |                           |                                       |                        |
| Nom de la parcelle     |                           | Nom de l'exploitati                           | on                              |                               |                           | Affectée le                           |                        |
| Inconnue               |                           | A Inconnue                                    |                                 |                               |                           | 02.juil. 2020                         |                        |

- xarvio FIELD MANAGER liste les parcelles les plus proches de la station météo.
- Sur l'écran suivant, sélectionnez les parcelles sur la carte et cliquez sur **Affecter à la station**.

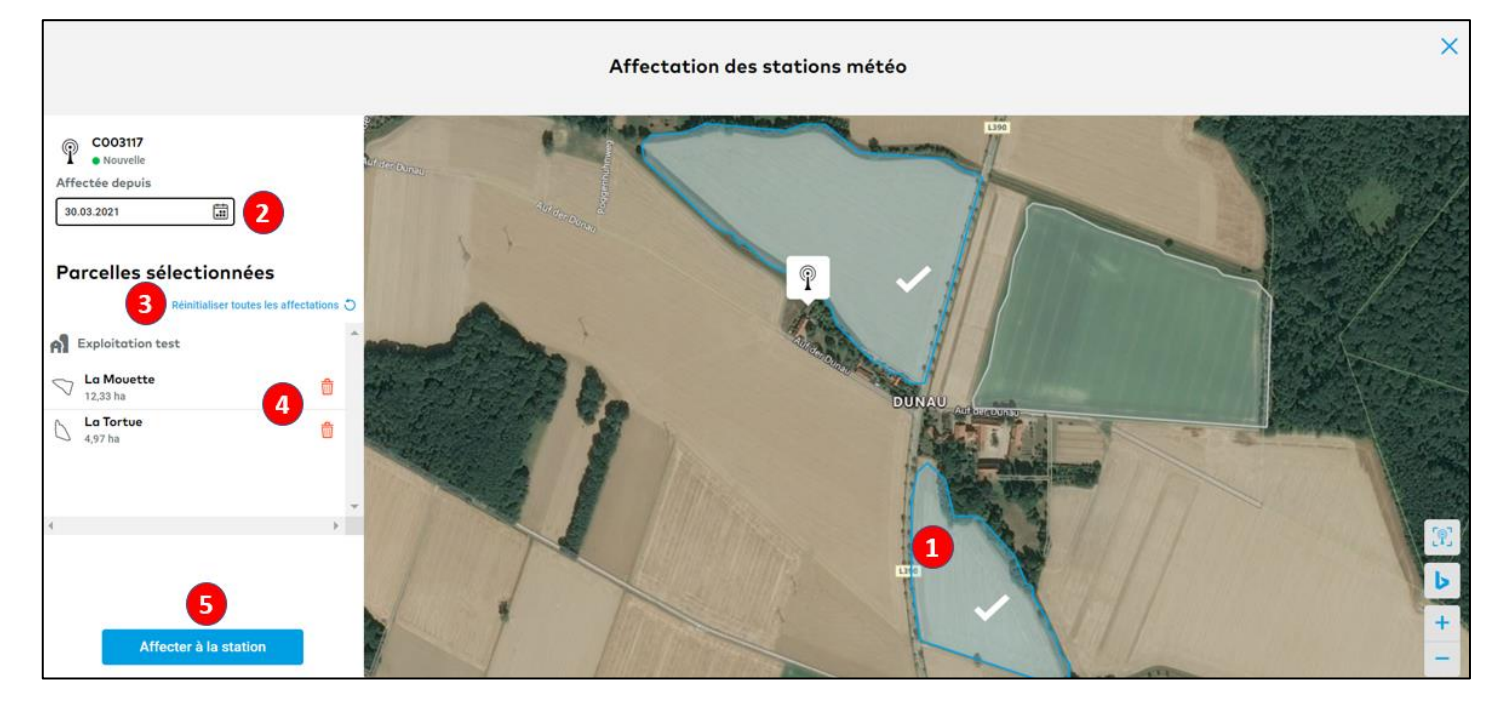

- 1. Sélectionnez ou désélectionnez les parcelles sur la carte en cliquant dessus.
- 2. Renseigner la **date** d'affectation.
- 3. Cliquez pour Réinitaliser toutes les affectations.
- 4. Cliquez sur la corbeille pour **supprimer** une parcelle de la liste.
- 5. Cliquez sur **Affecter à la station** pour lier les parcelles sélectionnées à la station météo.
- Les parcelles connectées à votre station sont listées dans la section **Parcelles connectées**.
- Si vous souhaitez supprimer le lien entre une parcelle et cette station, cliquez sur Déconnecter.
   Il sera toujours possible de réattribuer une parcelle à la station météo Arable.

| ← C003117                                  |                    |                                               |                              |                               |                           |                        |          | Affecter des parcelles |  |  |
|--------------------------------------------|--------------------|-----------------------------------------------|------------------------------|-------------------------------|---------------------------|------------------------|----------|------------------------|--|--|
| ARABLE 🖗 C003117 Station - Météo en direct |                    |                                               |                              |                               |                           |                        |          |                        |  |  |
| 15,6 °C<br>Température                     | 52,0 %<br>Humidité | 280,1 W/m <sup>2</sup><br>Rayonnement solaire | O,O mm<br>Précipitations     | <b>- %</b><br>Humidité du sol | - km/h<br>Vitesse du vent | -<br>Direction du vent |          |                        |  |  |
| Statut                                     |                    |                                               |                              |                               |                           |                        |          |                        |  |  |
| Nouvelle                                   | <b>10</b><br>Eta   | 0 %<br>at de la batterie                      | Very Good<br>Force du signal |                               |                           |                        |          |                        |  |  |
| Emplacement d                              | le la station      |                                               |                              |                               |                           |                        |          | 9.54522, 52.35689      |  |  |
| E245                                       | Billion            | Arranguar                                     | bog.                         | P                             |                           |                        |          | €<br>-                 |  |  |
| Parcelles connec                           | tées Historique    | e des connexions                              |                              |                               |                           |                        |          |                        |  |  |
| Nom de la parcelle                         |                    | Nom de l'explo                                | itation                      |                               |                           | Affectée le            |          |                        |  |  |
| C La Mouett                                | e                  | A Explo                                       | itation test<br>FRANCE       |                               |                           | 31.mars 2021           | Modifier | Déconnecter            |  |  |
| La Tortue<br>4,97 ha                       |                    | A Explo                                       | itation test<br>FRANCE       |                               |                           | 31.mars 2021           | Modifier | Déconnecter            |  |  |

- Une fenêtre apparaitra, cliquez sur :
  - 1. Le calendrier afin de renseigner la **date** à laquelle la déconnexion a été faite.
  - 2. Déconnecter pour valider la suppression d'affectation d'une parcelle à cette station météo.
  - 3. Annuler pour ne pas continuer la procédure et revenir à l'écran précédent.

|   | Déconnecter une parcelle                                                                                                    |  |  |  |  |  |  |  |  |
|---|----------------------------------------------------------------------------------------------------|--|--|--|--|--|--|--|--|
| 0 | Vous êtes sur le point d'annuler l'affectation de cette<br>parcelle à cette station météo. La connexion sur la parcelle<br>passera à la section «connexions historiques». |  |  |  |  |  |  |  |  |
|   | La MouetteDéconnectée le12,33 ha31.03.2021                                                                                                    |  |  |  |  |  |  |  |  |
|   | Annuler Déconnecter                                                                                                    |  |  |  |  |  |  |  |  |

• Les parcelles déconnectées peuvent être trouvées dans la section **Historique des connexions**.

| € C003117                                        |                                                      |                                               |                                                                 |                                                           |                                                    |                                                          |                                                                   | Affecter des parcelles |
|--------------------------------------------------|------------------------------------------------------|-----------------------------------------------|-----------------------------------------------------------------|-----------------------------------------------------------|----------------------------------------------------|----------------------------------------------------------|-------------------------------------------------------------------|------------------------|
|                                                  | C003117 Static                                       | on - Météo en direct                          |                                                                 |                                                           |                                                    |                                                          |                                                                   |                        |
| 15,6 °C<br>Température                           | <b>52,0 %</b><br>Humidité                            | 280,1 W/m <sup>2</sup><br>Rayonnement solaire | <b>O,O mm</b><br>Précipitations                                 | - %<br>Humidité du sol                                    | - km/h<br>Vitesse du vent                          | -<br>Direction du vent                                   |                                                                   |                        |
| Statut                                           |                                                      |                                               |                                                                 |                                                           |                                                    |                                                          |                                                                   |                        |
| Nouvelle                                         |                                                      | 100 %<br>Etat de la batterie                  | Very Good<br>Force du signal                                    |                                                           |                                                    |                                                          |                                                                   |                        |
| Emplacement of<br>Roche-sure Yon<br>Ls Roche Jee | de la station<br>Parthera<br>Non<br>Initiation<br>Ve | Potters<br>The Corres                         | Le Nain<br>Li Piche<br>onlion Eguton C<br>La Solterra<br>Bellac | 58<br>reau la Chubre<br>antòrne<br>Bonnat<br>re<br>Cubret | Come d'Al<br>Come d'Al<br>Montlucon<br>St-Boyles.M | Houlins<br>er<br>Staburgen i as socie<br>liber<br>Victor | Montreau-les Mines<br>Dispon<br>La Clayete<br>Badeo Torigo Salore | 9.54522, 52.35689      |
| Parcelles connec                                 | ctées Histori                                        | que des connexions                            |                                                                 |                                                           |                                                    |                                                          |                                                                   |                        |
| Nom de la parcelle                               |                                                      | Nom de l'exp                                  | loitation                                                       |                                                           | Affectée le                                        | Décor                                                    | nnectée le                                                        | 3                      |
| V La Mouett                                      | • 1                                                  | A Exp                                         | o FRANCE                                                        |                                                           | 31.mars 2021                                       | 31.ma                                                    | ars 2021 Modifier 2                                               | 0                      |

- 1. List des **parcelles déconnectées** de votre station Arable.
- 2. Cliquez sur **Modifier** pour changer la date de déconnexion.
- 3. Cliquez sur la corbeille pour **Supprimer** la parcelle de la liste.

 Une fois que vos parcelles sont correctement connectées à votre station météo Arable sur xarvio FIELD MANAGER, vous pourrez toutes les données météo récoltée par la station en temps réel.

| < C003117              | 7 1                       |                                               |                              |                        |                           |                          |                     | Affecter des parcelles |
|------------------------|---------------------------|-----------------------------------------------|------------------------------|------------------------|---------------------------|--------------------------|---------------------|------------------------|
| ARABLE P               | C003117 Station           | n - Météo en direct 2                         |                              |                        |                           |                          |                     |                        |
| 15,6 °C<br>Température | <b>52,0 %</b><br>Humidité | 280,1 W/m <sup>2</sup><br>Rayonnement solaire | 0,0 mm<br>Précipitations     | - %<br>Humidité du sol | - km/h<br>Vitesse du vent | Direction du vent        |                     |                        |
| Statut 3               |                           |                                               |                              |                        |                           |                          |                     |                        |
| Nouvelle               |                           | 100 %<br>Etat de la batterie                  | Very Good<br>Force du signal |                        |                           |                          |                     |                        |
| Emplacement            | de la station             |                                               |                              |                        |                           |                          |                     | 9.54522, 52.35689      |
| Roche-sur-Yon          | Parthenay                 | Poitiers                                      | Le Blanc                     | 31                     | -Amand-Mont-Rond          | Mouling                  | Montseau-les-Mines  | Louhans T              |
|                        |                           | Minu                                          | erillon Éguzon-C             | hantôme                | Cosne-d AL                |                          | Dipoin              | St -Amour              |
|                        | Niort                     | A CONTRACT                                    |                              | Bonnat                 | Montlucon 🛤               | St - Pourçain-sur-Sjoule | La Clayette M.      | con + C                |
| La Rochelle            | Mel                       | le<br>Civray                                  | Bellac                       | Guèret                 | St -Elay-les-N            | Vines Vichy              | Bellevilles (un Sad |                        |
| Parcelles conne        | ctées Historiq            | ue des connexions                             |                              |                        |                           |                          |                     |                        |
| Nom de la parcelle     |                           | Nom de l'exp                                  | loitation                    |                        |                           | Affectée le              |                     |                        |
| La Tortue              |                           | A Exp                                         | oitation test<br>o FRANCE    |                        |                           | 31.mars 2021             | Modifier            | Déconnecter            |

- 1. Montre le **nom** de la station météo Arable.
- 2. Présente les **données météo** reçues par la station.
- 3. Montre le **statut** de la station : activité, état de la batterie et force du signal.
- 4. Affiche les **coordonnées géographiques** (latitude et longitude).

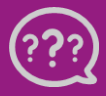

Avez-vous des questions ? Nous sommes à votre écoute !

Téléphone: 0 805 10 25 18 Email: <u>france@xarvio.info</u> © 2021